# 【漢方薬・生薬研修会の受講申込手順】

| <b>1</b> )「PE | 【漢方薬・生薬研修会の受講申込手順】<br>1)「PECS(薬剤師研修・認定電子システム)」にログイン                                                                                                    |                                  |         |                                                                                                    |                                                                               |  |  |
|---------------|----------------------------------------------------------------------------------------------------|----------------------------------|---------|----------------------------------------------------------------------------------------------------|-------------------------------------------------------------------------------|--|--|
|               | 公益財団法人 日本薬剤<br>一薬剤師の自己研鑽<br>・研修交講シールの不正売買について                                                                                                    | 別師研修センター<br><sup> をかたちにする—</sup> | •       | ▶ 菜剤師研修支<br>Google 要素<br>t=ム ま問い合わせ ●                                                                                                    | 投システム<br>Q<br>サイトマップ • English                                                |  |  |
| 各相志           | 8定制度等 - 研修・試験案                                                                                                    | 內 刊行物                            | 記録・資料等  | センター紹介                                                                                                    | よくある質問                                                                        |  |  |
| よく利用されるメニュー   | <ul> <li>研修・試験等を受講・受験す</li> <li>センター主催の研修</li> <li>価格認定業免防制度の単位対・<br/>各部通知県で開催される集合</li> <li>・センターネット研修</li> <li>・センターネット研修</li> <li>・センターネット研修</li> <li>・センターネット研修</li> <li>・センターネット研修</li> <li>・センターネット研修</li> <li>・ロシーネット研修</li> <li>・ロシーネット研修</li> <li>・ロシーネット研修</li> <li>・ロシーネット研修</li> <li>・ロシーネット研修</li> <li>・ロシーネット研修</li> <li>・ロシーネット研修</li> <li>・ロシーネット研修</li> <li>・ロシーネット研修</li> <li>・ロシーネット研修</li> <li>・ロシーネット研修</li> <li>・ロシーネット研修</li> <li>・ロシーネットの研修</li> <li>・ロシーネットの研修</li> <li>・ロシーネットの研修</li> <li>・ロシーネットの研修</li> <li>・ロシーネットの研修</li> <li>・ロシーネットの研修</li> <li>・ロシーネットの研修</li> <li>・ロシーネットの研修</li> <li>・ロシーネットの研修</li> <li>・ロシーネットの研修</li> <li>・ロシーネットの研修</li> <li>・ロシーネットのの中</li> <li>・ロシーネットのの中</li> <li>・ロシーネットの中</li> <li>・ロシーネットの中</li> <li>・ロシー</li> <li>・ロシー</li> <li>・ロシー</li> <li>・ロシー</li> <li>・ロシー</li> <li>・ロシー</li> <li>・ロシー</li> <li>・ロシー<th></th><th>等について知る</th><th><ul> <li>● 研修を開催する</li> <li>● 研修認定策測所利用<br/>・集合:実習研修会<br/>会問催について</li> <li>・業介添研修支援シ<br/>研修会の問催手級</li> <li>・よくある質問「ロハ」</li> <li>● 満方茶・生業認定業</li> <li>● 1日薬局・病院実務3</li> <li>● 超空実院実習指導到<br/>関催する</li> <li>■ 価格改定について</li> </ul></th><th>度の研修<br/>東遠機開登録から研修<br/>ステムでの集合・実習<br/>20研修会が中止…」<br/>貢勝制度の研修<br/>研修<br/>範層師の夏成講習会を</th></li></ul> |                                  | 等について知る | <ul> <li>● 研修を開催する</li> <li>● 研修認定策測所利用<br/>・集合:実習研修会<br/>会問催について</li> <li>・業介添研修支援シ<br/>研修会の問催手級</li> <li>・よくある質問「ロハ」</li> <li>● 満方茶・生業認定業</li> <li>● 1日薬局・病院実務3</li> <li>● 超空実院実習指導到<br/>関催する</li> <li>■ 価格改定について</li> </ul> | 度の研修<br>東遠機開登録から研修<br>ステムでの集合・実習<br>20研修会が中止…」<br>貢勝制度の研修<br>研修<br>範層師の夏成講習会を |  |  |

| - 薬剤師の自己研鑽                                                             | をかたちにする一                                                                                                    | (*)                                                          | Google ##<br>ホーム ① お問い合わせ ①                              | ♥イトマップ ⊙English      |          |
|------------------------------------------------------------------------|----------------------------------------------------------------------------------------------------|--------------------------------------------------------------|----------------------------------------------------------|----------------------|----------|
| 各種認定制度等 一一一研修、試験案件                                                     | 4 刊行物                                                                                                    | 記録・資料等                                                       | センター紹介                                                   | よくある質問               |          |
| 清御研修支援システム                                                             | FECS(薬剤師研修・認定                                                                                                    | 電子システム)                                                      |                                                          |                      |          |
| 制師研修支援システム                                                             | 素が新のロロロの熟得・「                                                                                                    | つだん イナーちらからつ                                                 | ŧŧ.                                                      |                      |          |
|                                                                        | THE REPORT OF A DESCRIPTION OF A DESCRIPTION OF A DESCRIP |                                                              |                                                          |                      |          |
| 023021408ts                                                            | AND COULT                                                                                                    |                                                              |                                                          |                      | ク        |
| ログイシン/はじめに<br>重用師研修支援システムと<br>ほこ                                       | □ 薬剤師用入口                                                                                                    |                                                              |                                                          |                      | ク        |
| ロジイシン/はじめに<br>重用勝研修支援システムと<br>ほ2.<br>新規(個人情報)登録の方法                     | 辛剤師用入口<br>FECS(薬剤師研修・認定<br>ると、ユーザロがメールで通<br>ると、ユーザロがメールで通                                                                                                    | システム)を薬剤師が利用<br>信されますので、紛失しな                                 | ・ア<br>するために必要な登録の入<br>いように、印刷して保存して                      | 、ロです。登録が完了す<br>べたわい。 | <i>Ż</i> |
| ログイン/13じめに<br>重用師研信支援システムと<br>ほこ。<br>新規(個人情報)登録の方法<br>よくある質問           | <ul> <li>薬剤師用入口</li> <li>FECS(薬剤師研修・認定<br/>ると、ユーザロがメールで通<br/>薬剤師のFECS登録の方</li> <li>FECS登録等に関するお</li> </ul>                                                                                                    | システム)を薬用師が利用<br>招きれますので、紛失しない<br>読 登録方法(FCP)<br>問い合わせについて(生物 | するために必要な登録の入<br>いように、印刷して保存して<br>(年4月7日)(伊(F)            | 、ロです。登録が完了す<br>Vだあい。 | <i>р</i> |
| ログイン/13じめに<br>重用時研修支援システムと<br>ほこ。<br>新規(個人情報)登録の方法<br>よくある質問<br>お助い合わせ | 平区の(薬剤師用入口)   PECS(薬剤師用入口)   PECS(薬剤師研修・認定   ると、ユーザロがメールで通   薬剤飾のPECS登録の方   PECS登録等にMITるい   研修実施機関の/PECS登録                                                                                                    | システム)を薬用紙が利用<br>信されますので、紛失しな<br>活 日時たについて(合称<br>修家申請・ログイノは)  | するために必要な登録の入<br>いように、印刷して保存して<br>(単4月7日)(PCF)<br>「ちらからです | 、ロです。登録が完了す<br>くだあい。 | <i>Ď</i> |

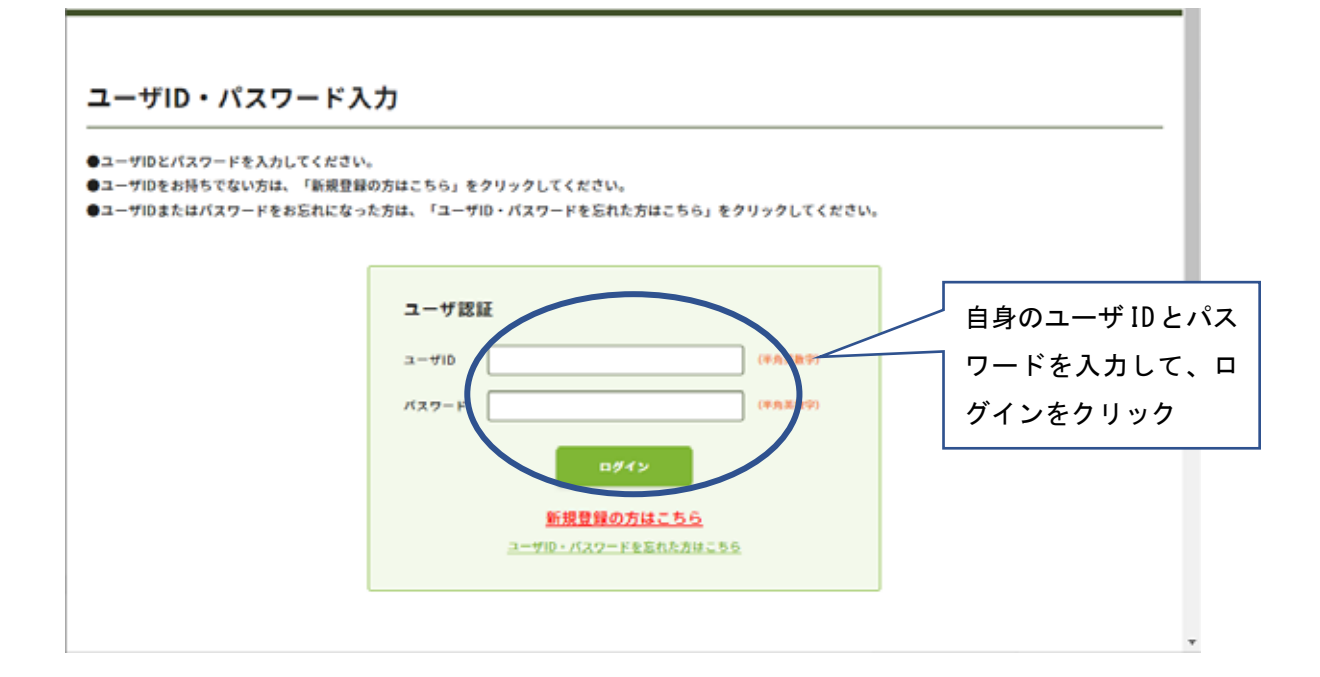

### 2)メニューの「受講・受験申込」をクリック

10

| <b>薬剤師メニュー</b>  | メニューを選択してください。                                 |
|-----------------|------------------------------------------------|
| QRコード表示         | 日本産用時間幣センターからのお知らせ                             |
| DAN CATHO       | 豊原師研修・総定電子システム(PECS) について                      |
| mm 94048 / 1026 | 最短期時間・認定更子システム(FECS)は、作業1年1月から遺産開発した新しいシステムです。 |
| 空間・空間中以         | 【注意】業務等メニューについて                                |
| レポート間出          | 用化利用可能なメニューは、「個人体制変更」メニューのみです。                 |
|                 | 用の、内容が起くなります。 シンズを取りてします。                      |
| XHETH           | ・「個人現有正正」メニューにおいて、「その他」の問題は、機械的に認定更新されます。      |
| 認定申請            |                                                |
| 約カード発行中請        |                                                |
| 编入情能重更          |                                                |
|                 |                                                |

#### 3)受講を希望する「研修会種別」を選択し、「検索」ボタンをクリック

「名称」欄や「開催日」欄は未記入、未選択のまま検索してください。

座学研修を希望する場合には、「漢方薬・生薬研修会 座学研修」を、インターネット研 修の場合は「漢方薬・生薬研修会 インターネット研修」を選択してください。

| 薬剤師メニュー  | 受講・受験申込          |                          |
|----------|------------------|--------------------------|
| QR口      | 核索条件入力           |                          |
| 研想等の株子状況 | ##条件となる場応を入力し、株式 | 目がタンをクリックする。             |
| 安建,安留中政  | ここからおゆ込みいただけをものの | 1. 日本薬剤師研想センター主体のもののみです。 |
| レポート提出   | 研作会·比利用用         |                          |
|          | PE083            | 国力等·支票由约2 并学研究 (20122 -  |
| Sau-s    | 8.0 CTET)        |                          |
| 認定申請     | Rea              |                          |
| ロカード発行申請 | 033/44/          |                          |
| 做人情报室里   | 検索オプション          |                          |
|          | 8378             | 10件ずつ・9                  |
|          |                  |                          |

### 4)該当の研修会の「詳細」ボタンをクリック

| 研修等の修了状況  | 関催研修会・設  | 開催研修会・試験一覧 |                            |            |   |       |            |
|-----------|----------|------------|----------------------------|------------|---|-------|------------|
| 受講・受験申込   | 募集定員に達した | ·6受付しま     | せん。ただし、欠異が生じた時は受付を行う場合がありま | <b>7</b> . |   |       |            |
| レポート提出    |          |            |                            |            |   |       |            |
| 受講歷一覧     |          |            | 5.8                        | 88         |   | 受付人数  | 中运变好       |
| 認定申請      |          |            |                            |            |   | /書集定員 | 10408      |
|           | 20 2     | 2/04/24 2  | 2021年度漢方葉,生草研想会 度字研想(初四受講) | 東京都        | 0 | 0/45  | 2022/02/10 |
| IDカード発行申請 |          | (2119)     |                            |            |   |       |            |
|           | 20 2     | 2/04/24 2  | 2021年度漢方葉,生草研想会 度字研想(初四受講) | 東京都        | 0 | 0/45  | -          |

### 5)表示される「研修会・試験詳細情報」を確認

| 薬剤師メニュー   | 受講・受験申                                                                               | 这                                                |  |  |  |  |  |
|-----------|--------------------------------------------------------------------------------------|--------------------------------------------------|--|--|--|--|--|
| QRコード表示   | 受講申込                                                                                 |                                                  |  |  |  |  |  |
| 研修等の修了状況  | 申込情報を入力して、次                                                                          | 申込債糧を入力して、次へボタンをクリックしてください。                      |  |  |  |  |  |
| 受講・受験申込   | なお、申込にあたっては、下記案内URLに掲載している内容を必ずお読みください。申し込まれた場合、下記案内URLに記載されている注<br>意事項等に同意したものとします。 |                                                  |  |  |  |  |  |
| レポート提出    | ※メール受信制限をして                                                                          | いる方は、ドメイン「@jpec.or.jp」からのメールを受信できるよう設定をお願いいたします。 |  |  |  |  |  |
| 受講歷一覧     | 研修会・試験詳細情                                                                            | 142                                              |  |  |  |  |  |
| 認定申請      | 主爆者                                                                                  | 主催者 公益財団法人日本軍刑時研修センター                            |  |  |  |  |  |
| IDカード発行申請 | 片葉者                                                                                  | 一般社团流人日本主星学会                                     |  |  |  |  |  |
| 個人情報変更    | ***                                                                                  |                                                  |  |  |  |  |  |
|           | 88.75                                                                                | 演方葉-生業研修会 庄守研修(初回安講)                             |  |  |  |  |  |
|           | 的可能可                                                                                 | G01-2021000225                                   |  |  |  |  |  |
|           | 8.88                                                                                 | 2021年度漢方里-生葉研考会 度学研考(初回受講)                       |  |  |  |  |  |
|           | 868                                                                                  | 漢方葉・生薬認定業用時物度 認定取得のための研想                         |  |  |  |  |  |
|           | Ban                                                                                  | 2022/04/04                                       |  |  |  |  |  |

### 6)支払方法を選択

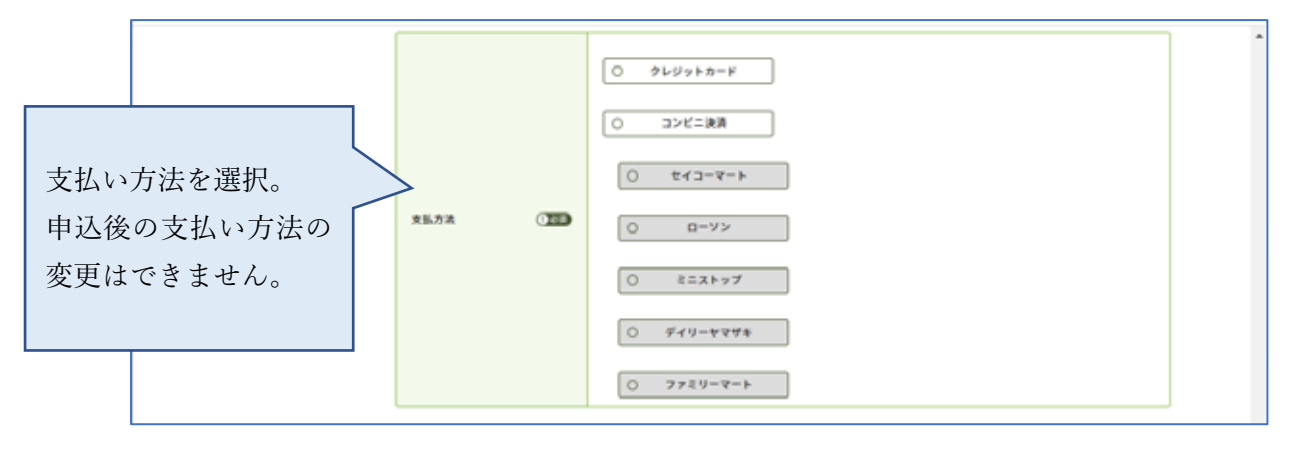

|                                           | 送付先     | 17                                                                                                    | _  |
|-------------------------------------------|---------|----------------------------------------------------------------------------------------------------|----|
|                                           | 213M    | F#2+                                                                                                    |    |
| ここで指定された住所<br>宛にテキストを送りま<br>す。PECS の個人情報を | RITE OF | N2番号<br>117 - 00回 (PARET)<br>記書用並<br>東京市 マ<br>128<br>文工市市<br>ビム・マンション名<br>に<br>市成九ち足工を発売、お社内・世世紀がジューダンションにの他に入たしてくればい、<br>足対九支型号<br>03 - 5505 - 1203 (PARET)<br>- あずむら 所 |    |
| 変更しても、达付先は変<br>わりませんので注意し                 |         | R6 P0                                                                                                    |    |
| てください。                                    |         |                                                                                                    |    |
| 勤務先を希望される場                                |         |                                                                                                    | _1 |
| 合には、勤務先名称や部                               |         |                                                                                                    |    |
| 署名まで、必ずご記載く                               |         |                                                                                                    |    |
| ださい。                                      |         |                                                                                                    |    |

### 7)テキスト等の送付先を指示、「次へ」をクリック

## 8) お申込み内容、テキストの送付先を確認

| 087-587                                 | 受講・受験申込                                                                                                    |                                                                                                    |                                                                                                    |                                                                                               |
|-----------------------------------------|----------------------------------------------------------------------------------------------------|----------------------------------------------------------------------------------------------------|----------------------------------------------------------------------------------------------------|-----------------------------------------------------------------------------------------------|
|                                         | 受講中込確認                                                                                                    |                                                                                                    |                                                                                                    |                                                                                               |
| 研想等の教学式ス<br>中込情報を確認して、申込ボタンをクリックしてください。 |                                                                                                    |                                                                                                    |                                                                                                    |                                                                                               |
| çai- 受触中込 研修会 · 試験詳細情報                  |                                                                                                    |                                                                                                    |                                                                                                    |                                                                                               |
| レポート提出                                  |                                                                                                    | 公益財団法人日本業剤時研修センタ                                                                                                    | -                                                                                                    |                                                                                               |
| 受講歷一覧                                   | 共催者                                                                                                    | 一般社团进入日本生草学会                                                                                                    | 一般社团进入日本主要学会                                                                                                    |                                                                                               |
| 認定申請                                    | ***                                                                                                    |                                                                                                    |                                                                                                    |                                                                                               |
| Dカード発行申請                                | 80.25                                                                                                    | 派方里,主案研修会 度学研想 (初回受講)                                                                                                    |                                                                                                    |                                                                                               |
| 8人情報変更                                  | 許可數可                                                                                                    | G01-2021000225                                                                                                    |                                                                                                    |                                                                                               |
|                                         | 8.8                                                                                                    | 2021年度漢方葉·生業研修会 座9                                                                                                    | 9倍性(初回失調)                                                                                                    |                                                                                               |
|                                         | 202                                                                                                    | 波方莱·兰莱动定莱利林制度 認定                                                                                                    | 「取得のための研想                                                                                                    |                                                                                               |
|                                         | Ren                                                                                                    | 2022/04/24                                                                                                    |                                                                                                    |                                                                                               |
|                                         | NUMURL                                                                                                    | https://www.jpec.or.jp/kenshu/j                                                                                                    | iyukou/kanpou_apply.html                                                                                                    |                                                                                               |
|                                         | <b>非年</b> 人致                                                                                                    | 45.A.                                                                                                    |                                                                                                    |                                                                                               |
|                                         | 中运受付期間                                                                                                    | 2022/02/032022/02/10                                                                                                    |                                                                                                    |                                                                                               |
|                                         | - Harris                                                                                                    | 同様場所 会場・住所・<br>東京都 ペルサール八章浦                                                                                                    |                                                                                                    | - dward - one                                                                                 |
|                                         | 同催日時 同催電所 会場・住所・1                                                                                                    |                                                                                                    | - 電話番号 - URL                                                                                                    |                                                                                               |
|                                         | 2022/04/24 09:30 ~ 17:30                                                                                                    | 東京都                                                                                                    | ベルサール八重道                                                                                                    |                                                                                               |
|                                         | 2022/04/24 09:30 ~ 17:30                                                                                                    | 東京都                                                                                                    | ペルサール八重道<br>中央区八重道一丁目3-7<br>03-3548-3770<br>https://www.bellesalle.co.j                                                        | ojshisetsujitokyojbs_yaesujaccessj                                                            |
|                                         | 2022/04/24 09:30 ~ 17:30<br>[야중]                                                                                            | ¥9#                                                                                                    | ペルサール八重調<br>中央区八重第一丁目ン7<br>03-3548-3770<br>https://www.bellesalle.co.j                                                         | o/shisetsu/tekyo/to_vaesu/access/                                                             |
|                                         | 2022/04/24 09:30 ~ 17:30<br>[야당]                                                                                            | 東京都<br>現 <b>保</b> 時間                                                                                                    | ペルサール八重選<br>中央区八重選一丁目)。7<br>03-3548-3170<br>https://www.bellesalla.co.ji                                                       | p/shisetsu/lokyo/bs_yaesu/access/                                                             |
|                                         | 2022/04/24 09:30 ~ 17:30<br>内容                                                                                              | 東京都<br>開催時間<br>09:30 ~ 17:30                                                                                                    | ペルサール八重調<br>中央区入車第一丁目3-7<br>03-3548-3770<br>https://www.bellesalle.co.j<br>https://www.bellesalle.co.j<br>テーマ(演算)<br>演方面・生意研修会 | o/shisetsu/lokyo/bs_yaesu/access/<br>編輯<br>気行天言 物                                             |
|                                         | 2022/04/24 09:30 ~ 17:30<br>内容<br>2022/04/24<br>受講科支払                                                                       | 東京都<br>開催時間<br>09:30 ~ 17:30                                                                                                    | ペルサール八重調<br>中央区八重第一丁目3-7<br>03-3548-3770<br>http://www.bellesalle.co.j<br>ト<br>テーマ(演算)<br>演方面・生産研修会                            | o/shisetsu/lokyo/bs_yaesu/access/<br>選解<br>気行元言 卷                                             |
|                                         | 2022/04/24 09:30 ~ 17:30<br>内容<br>2022/04/24<br>空講科支払<br>安講科支払                                                              | 東京都<br>開催時間<br>09:30 ~ 17:30<br>60,500 円                                                                                                    | ペルサール八重調<br>中央区八重第一丁目ン7<br>01-3548-1770<br>https://www.bellesallo.co.j<br>テーマ(演選)<br>凍方面・生産結構会                                 | ojshiketsu/tekys/ts_yaesu/access/                                                             |
|                                         | 2022/04/24 09:30 ~ 17:30<br>内容<br>2022/04/24<br>2022/04/24<br>受講科支払<br>受講科支払<br>家選科 (税込)<br>本体領稿                            | 東京都<br>開催時間<br>09:30 ~ 17:30<br>60,500 円<br>55,000 円                                                                                                    | ペルサール八重調<br>中央区八重第一丁目ン7<br>01-3548-3770<br>https://www.bellesalle.co.<br>ケーマ(濃潤)<br>達方葉・生草硬件会                                  | a/shivetsu/tekyo/ts_yaesu/access/<br>選解<br>気符完書 物                                             |
|                                         | 2022/04/24 09:30 ~ 17:30<br>内容<br>2022/04/24<br>受講科支払<br>受講科支払<br>支講科 (税込)<br>本外価格<br>満典税                                   | 東京都                                                                                                    | ペルサール八重調<br>中央区八重第一丁目3-7<br>03-546-1770<br>https://www.bellesallo.co.j<br>テーマ(演選)<br>凍方面・生産結構会                                 | ojshiketsu/tekys/ts_yaesu/access/<br>(                                                        |
|                                         | 2022/04/24 09:30 ~ 17:30<br>内容<br>2022/04/24<br>2022/04/24<br>受講科支払<br>受講科支払<br>发講科(税込)<br>本体強略<br>済務权<br>送付先               | 東京都<br>開催時間<br>09:30 ~ 17:30<br>60,500 円<br>55,000 円<br>5,500 円                                                                                                    | ペルサール八重選<br>中央区八重選一丁目ン7<br>01-3548-1770<br>https://www.bellesalle.co.<br>テーマ(譲渡)<br>道方面・生草研修会                                  | a/shivetsu/tekyo/ts_yaesu/access/<br>選解<br>気符元素 物                                             |
|                                         | 2022/04/24 09:30 ~ 17:30<br><b>内容</b><br>2022/04/24<br>受講科支払<br>受講科支払<br>受講科(和品)<br>本外価格<br>通典税<br>送付先<br>送付物               | 東京都<br>一                                                                                                    | ペルサール八重調<br>中央区八重第一丁目3.7<br>03.5548.1770<br>https://www.bellesallo.co.j<br>テーマ(演選)<br>凍方面・生産結構会                                | ojshiketsujtekysjös_yaesujaccess/<br>成的元素 他                                                   |
|                                         | 2022/04/24 09:30 ~ 17:30<br>内容<br>2022/04/24<br>空講科支払<br>受講科支払<br>東線和 (税込)<br>本体協称<br>満用税<br>送付先<br>或対物                     | 東京都<br>月曜時間<br>09:30 ~ 17:30<br>60,500 円<br>55,000 円<br>5,500 円<br>テキスト<br>影響音号                                                                                                    | ペルサール八重選<br>中央区八重選一丁目ン7<br>01-3548-1770<br>https://www.bellesalle.co.<br>テーマ(講講)<br>選方面・生意は何会                                  | a/shivetsu/tekys/ts_yaesu/access/<br>電力<br>電力<br>電力<br>電力<br>電力<br>電力<br>電力<br>電力<br>電力<br>電力 |
|                                         | 2022/04/24 09:30 ~ 17:30<br><b>内容</b><br>2022/04/24<br>受講科支払<br>受講科 (税込)<br>本体価格<br>消費税<br>送付先<br>Zd特殊                      | 東京都<br>月曜時間<br>09:30 ~ 17:30<br>60,500 円<br>55,500 円<br>5,500 円<br>7キスト<br>開度書号<br>副道明間                                                                                                    | ペルサール八重調<br>中央区八重第一丁目3.7<br>03.5364.7770<br>https://www.bellesallo.co.j<br>レーマ (演選)<br>満方面・生産研修会                               | ajshiketsujtekysjös_yaesujaccessj<br>全部元素 他                                                   |
|                                         | 2022/04/24 09:30 ~ 17:30<br><b>内容</b><br>2022/04/24<br>受講科支払<br>受講科支払<br>或供称<br>遂付先<br>或対称                                  | 東京都                                                                                                    | ペルサール八重選<br>中央区八重選一丁目3.7<br>03-3548-1778<br>https://www.bellesalle.co.j<br>テーマ(譲渡)<br>譲方置・生草研作会                                | a/shivetsu/tekys/ts_yaesu/access/                                                             |
|                                         | 2022/04/24 09:30 ~ 17:30<br><b>内容</b><br><b>周報日</b><br>2022/04/24<br>受講科支払<br>受講科(税込)<br>本体価格<br>満件税<br>送付先<br>或付先          | 東京都<br>月福時間<br>09:30 ~ 17:30<br>60,500 円<br>55,500 円<br>5,500 円<br>7キスト<br>開選書号<br>副選員間<br>()<br>()<br>()<br>()<br>()<br>()<br>()<br>()<br>()<br>()                                           | ペルサール八重調<br>中央区八重第一丁目3.7<br>03.5364.7770<br>https://www.bellesallo.co.j<br>レーマ (演選)<br>凍方面・生産研修会                               | ajshiketsujtekysjös_yaesujaccess/<br>全部元素 他                                                   |
|                                         | 2022/04/24 09:30 ~ 17:30<br><b>内容</b><br><b>原端日</b><br>2022/04/24<br>受講科支払<br>受講科支払<br>度谱科(股込)<br>本体領局<br>選行先<br>送付先<br>送付先 | <ul> <li>東京都</li> <li>原帰時間</li> <li>09:30 ~ 17:30</li> <li>60,500 円</li> <li>55,000 円</li> <li>55,000 円</li> <li>7キスト</li> <li>第次番号</li> <li>正正三〇〇〇〇〇〇〇〇〇〇〇〇〇〇〇〇〇〇〇〇〇〇〇〇〇〇〇〇〇〇〇〇〇〇〇</li></ul> | ペルサール八重選<br>中央区八重選一丁目3.7<br>03-554.7770<br>https://www.bellesalle.co.j<br>アーマ(譲渡)<br>譲方置・生草研作会                                 | a/shivetsu/tekys/ts_yaesu/access/                                                             |

#### 9) 支払い方法を確認し、申込

【クレジットカードを選択した場合】

支払い方法にクレジットカードを選択した場合には、「カード番号」「有効期限」「セキュ リティコード」を入力して、「申請」ボタンをクリックしてください。

|        |            | クレジットカード  | 情報 |                        |            |
|--------|------------|-----------|----|------------------------|------------|
|        |            | カード番号     |    | カード最与ロハイフンなして入力してください。 |            |
|        |            | 有处期限      |    | 01 v n / 2022 v #      |            |
|        |            | セキュリティコード |    | (49.819)               |            |
| 内容がよろ  | しければ「申込」をク | フリック。     |    |                        |            |
| 訂正する場合 | 合には「戻る」をクリ | ックしてく     |    |                        | $\uparrow$ |
| ださい。   |            |           |    | ∕                      |            |

クレジットカードの場合には、即時決済です。「申込」をクリックすると手続きが完了しま す。

【ご注意】

- ご事情の如何にかかわらず、受講料は、他への振替、返金はできません。
- 当財団独自の領収書の発行はできません。利用されたクレジット会社又は金融機関の 利用明細を以て当財団の領収証とします。

#### 【コンビニ決済を選択した場合】

ご利用されるコンビニ種類を確認の上、「申込」ボタンをクリックしてください。

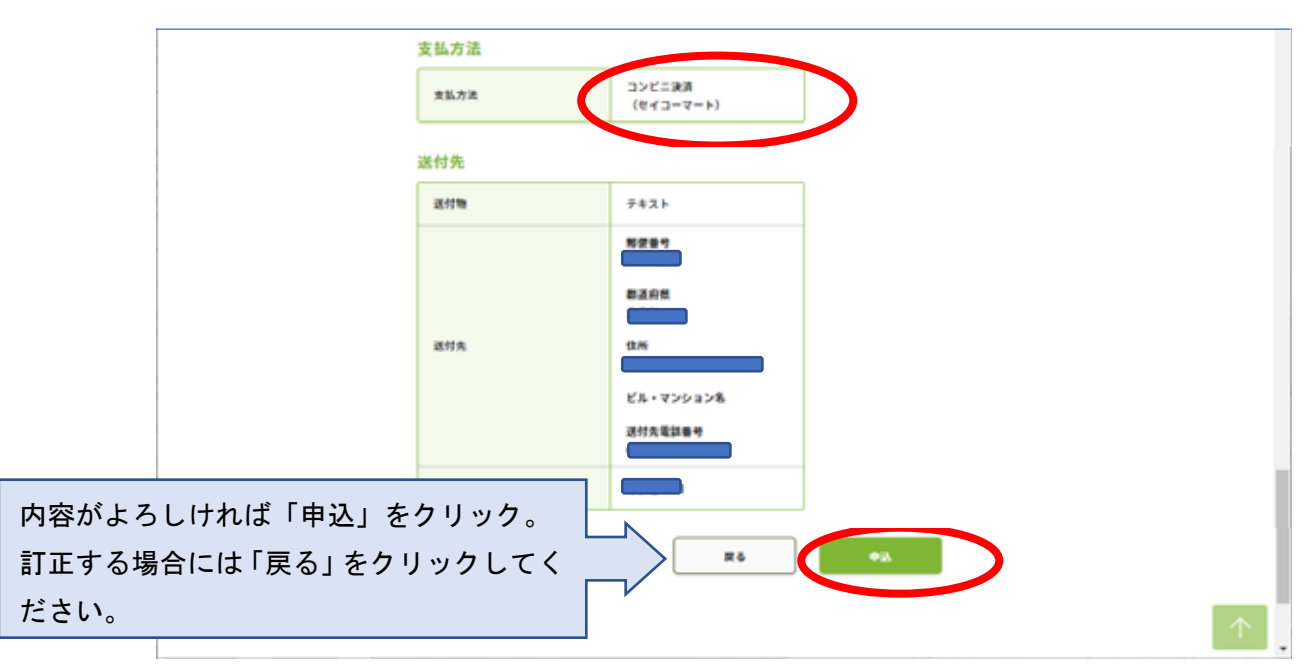

| 薬剤師メニュー   | 受講・受験申請                                                                |
|-----------|------------------------------------------------------------------------|
| QR⊐−ド表示   |                                                                        |
| 研修等の修了状況  | 申込完了                                                                   |
| 受講・受験申込   | ■ 中心が行われました。文気が明明らに支払をしてくたさい。<br>入会賞学復受付完了します。<br>入会会社の調査会は申込み無効になります。 |
| レポート提出    | 支払売コンビニ:                                                               |
| 受講歷一覧     |                                                                        |
| 認定申請      | 支払期限日::                                                                |
| IDカード発行申請 | ※支払いにあたっては、本面面を印刷し持参してください。<br>※支払い手順についての評細は、支払い機関にてご確認ください。          |
| 個人情報変更    | ⇒最行振込を選んだ弊は、申込毎に遣う口座が指定されますのでご注意ください。                                  |
| BORRES.   | トップページ                                                                 |

表示されている「支払期限日」までに指定されたコンビニで支払ってください。

支払い手順についての詳細は、選択されたコンビニにて確認してください。

https://www.paygent.co.jp/payment\_service/way\_to\_pay/cvs/ 支払いにあたっては「受付番号」が必要です。メールで自動通知されますが、分からなくな った場合にも再通知はできません。画面を印刷する等、行ってください。 期限までに支払いができなかった場合には、その申込は無効になります。

受講料の支払情報が決済システム(ペイジェント)から、「PECS(薬剤師研修・認定電子 システム)」に通知されたら、「受講・受験申込が完了しました」メールが送信されます (支払い後、数日程度の時間がかかる場合があります)。

【ご注意】

- ご事情の如何にかかわらず、受講料は、他への振替、返金はできません。
- 当財団独自の領収書の発行はできません。コンビニエンスストアで発行された領収証
   を以て当財団の領収証とします。